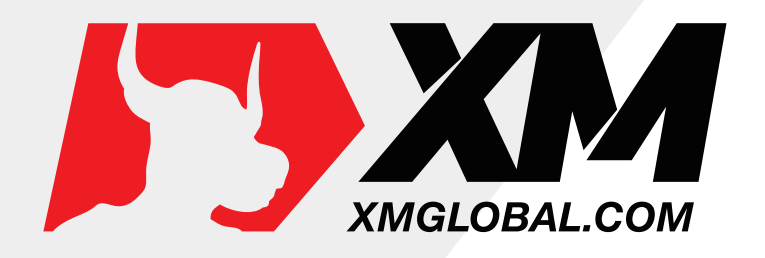

## 入金流程

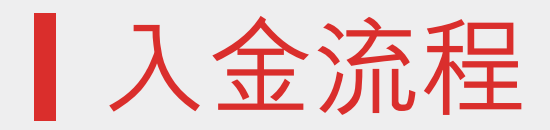

、 点击官网, 登陆会员区

## STEP1

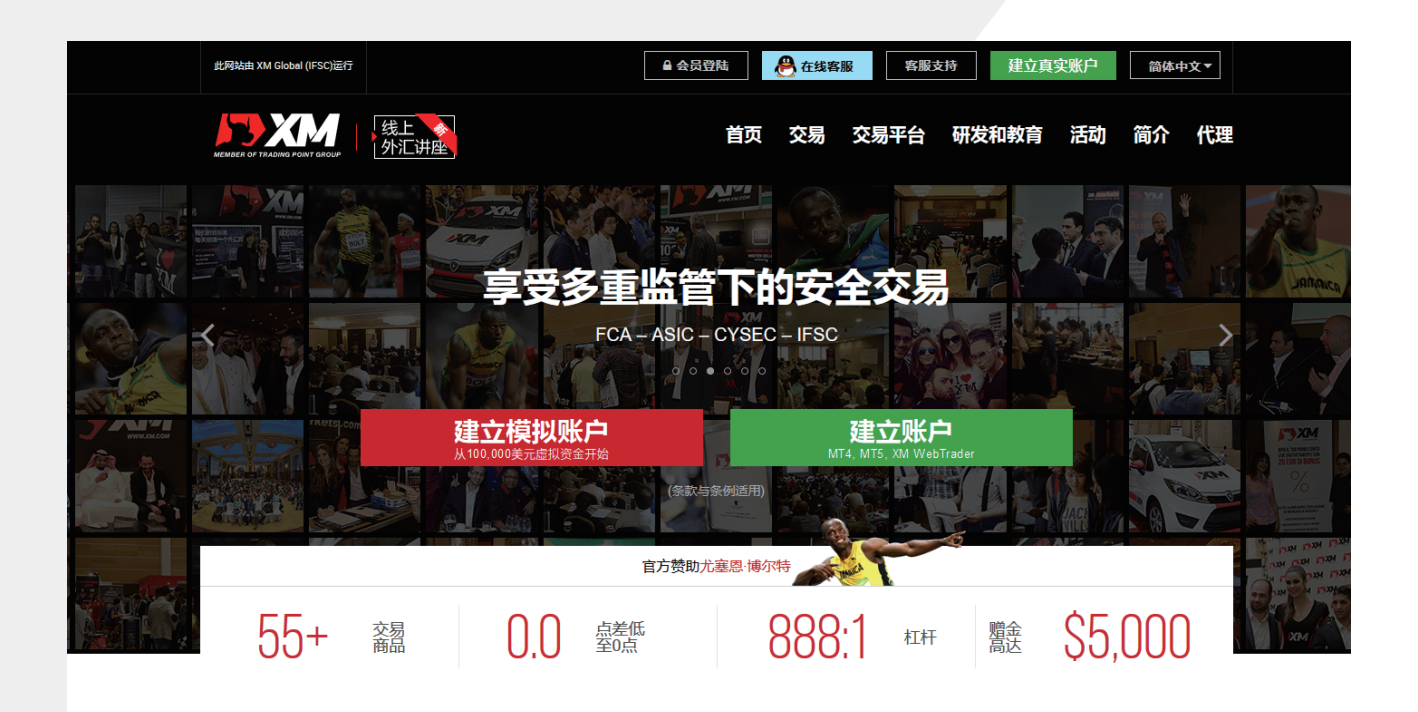

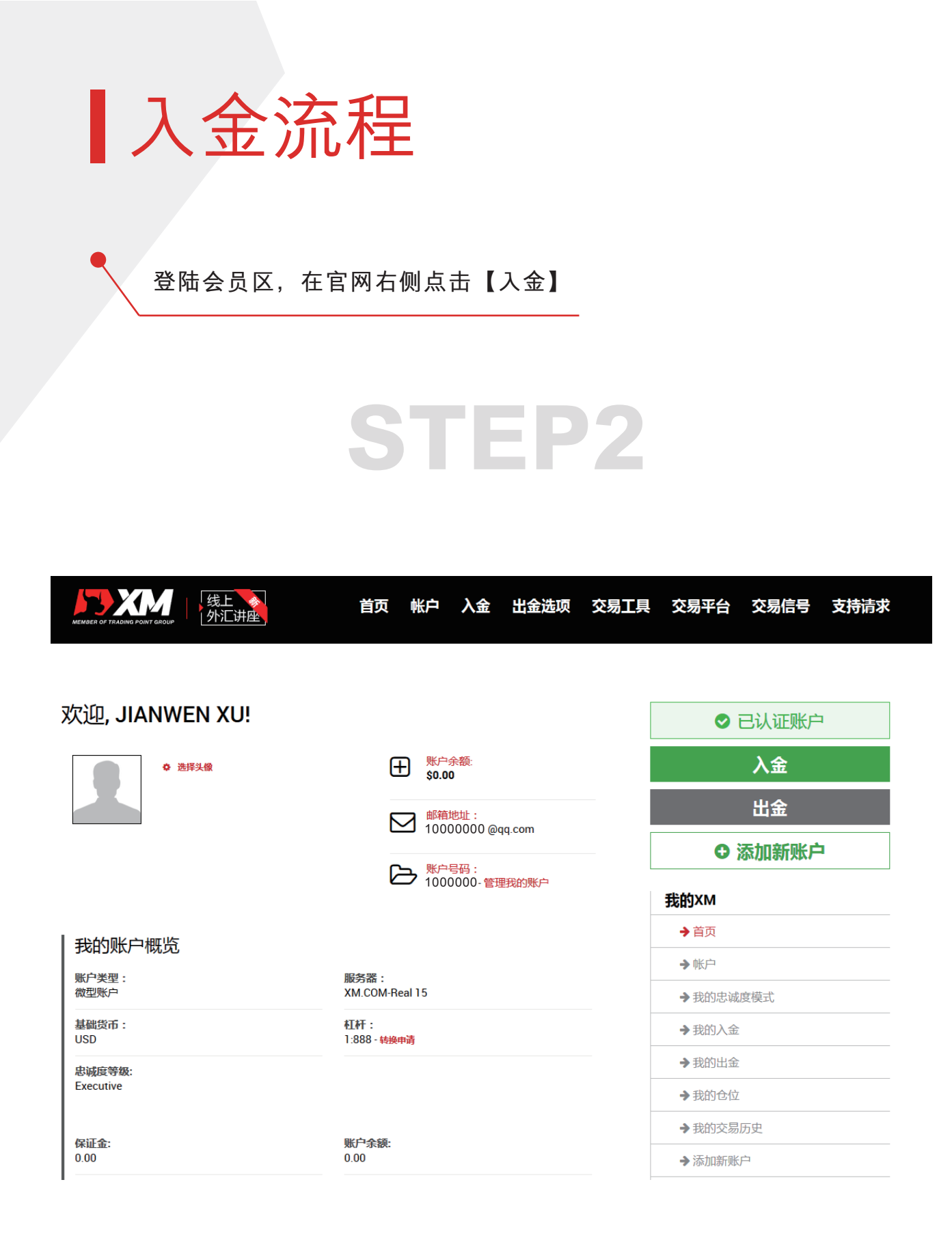

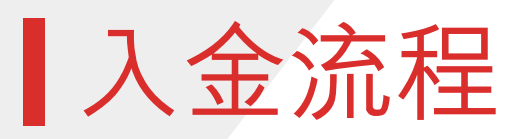

您可以选择多种方式入金,一般中国大陆区客户推荐选择银联方式

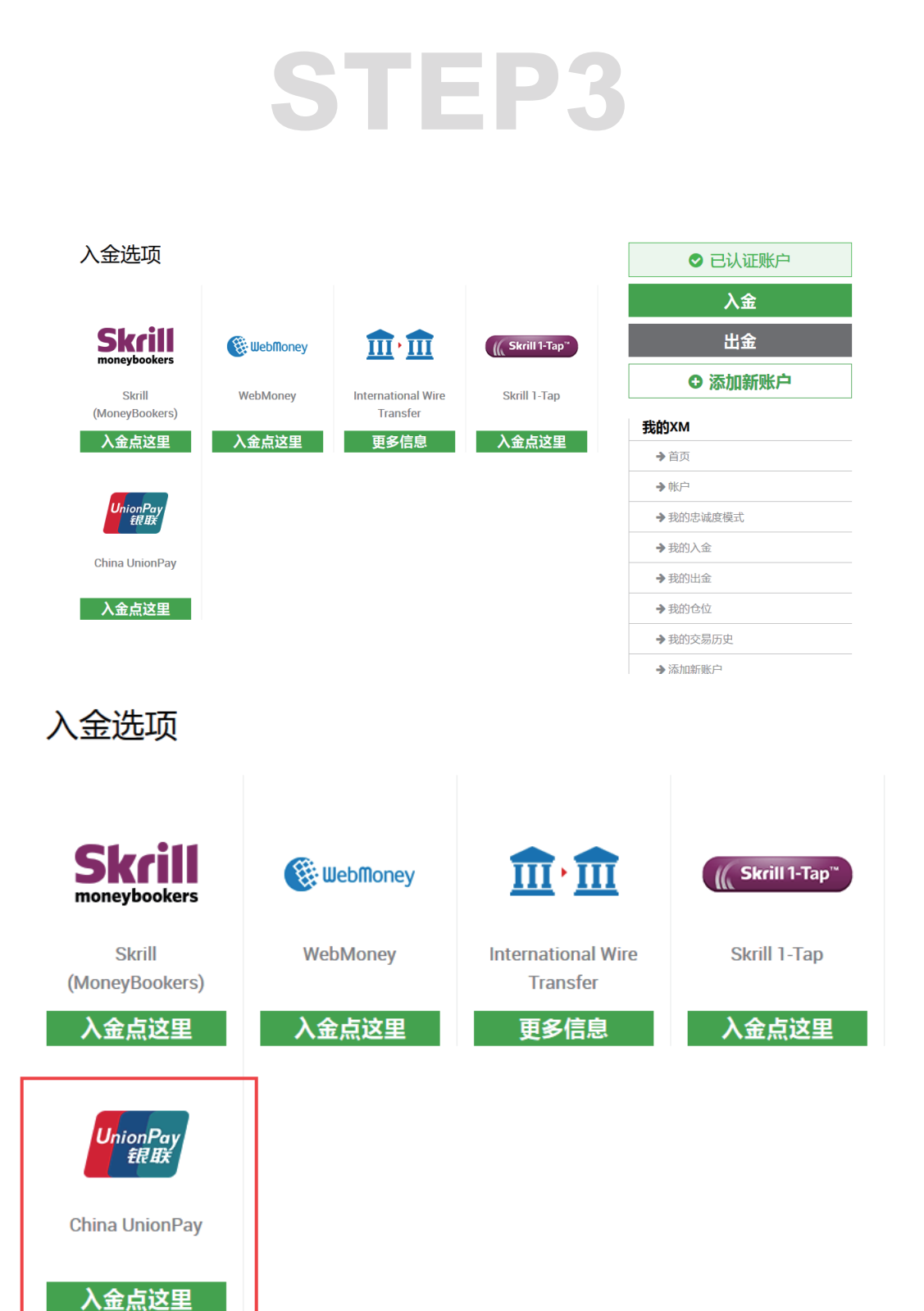

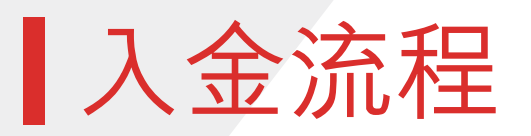

点击银联入金后,您可以输入您需要入金的金额

## **STEP4**

入金-中国银联

请输入您希望入金的金额。 点击 "入金",随后您将被转接到我们的银联合作方来完成您的付款。

- ▶ XM账户号码: 1000000
- ▶ XM账户姓名: SAN ZHANG
- ▶ 入金币种: CNY
- 汇率 USD/CNY: 1000

入金金额 (USD):

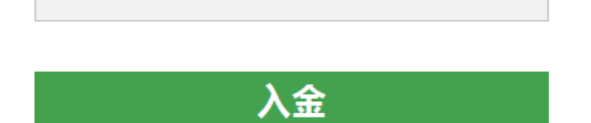

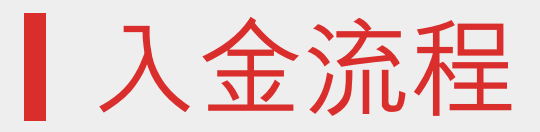

确认您的入金金额

## STEP5

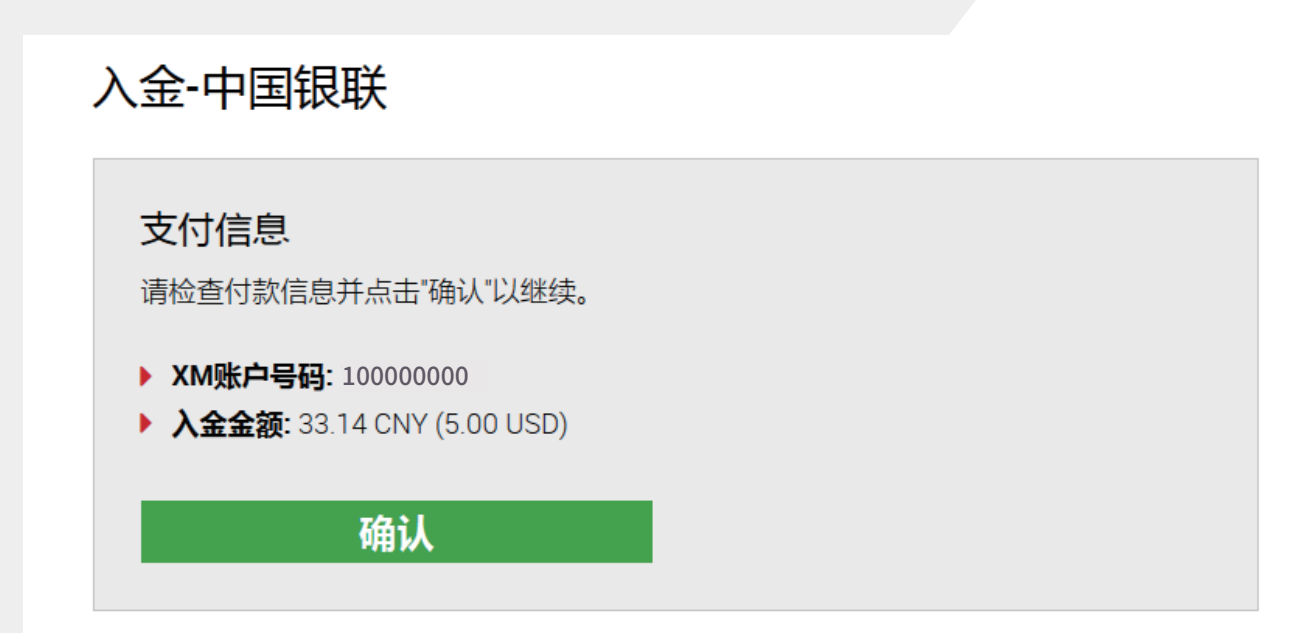

确认后,将跳转至支付商页面,选择您银行卡信息,进行网银支付即可。

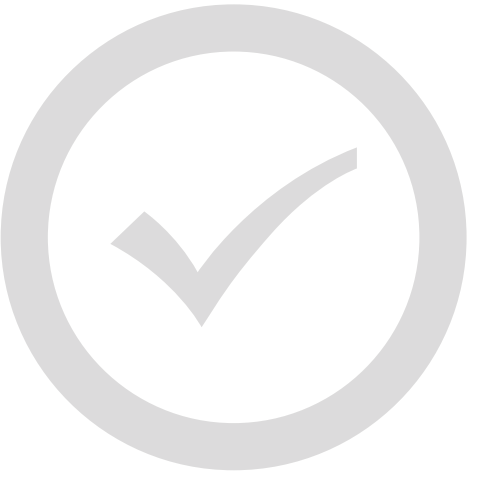